Если был случайно отменено или выполнено назначение препарата и требуется активация приема. Необходимо открыть лист назначения пациента и навести курсор на то назначение, которое необходимо активировать

| -5 | внутривенно капельно                                                                                                    | Г            |                                      | 1     |         |         |         |  |
|----|----------------------------------------------------------------------------------------------------|--------------|--------------------------------------|-------|---------|---------|---------|--|
|    | Метилпреднизолон-Фармасинтес<br>лиофилизат для приготовления<br>раствора для внутривенного и<br>- внутримышечного введения 1000<br>мг - 500 мг.<br>НАТРИЯ ХЛОРИД р-р д/инф. 0.9%<br>- 250 мл. |              | 10:00                                | 30:00 | l0:00 🚱 | 🖌 10:00 | ○ 10:00 |  |
|    |                                                                                                    | Назн<br>Выпо | ачено: 10:00 - Де<br>олнено: Камарди |       |         |         |         |  |
|    |                                                                                                    |              |                                      |       |         |         |         |  |
|    |                                                                                                    |              |                                      |       |         |         |         |  |
|    | -                                                                                                    |              |                                      |       |         |         |         |  |
| -5 | -Фвнутримышечно                                                                                                    |              |                                      |       |         |         |         |  |

2. После того, как вы наведете курсор, появится информация о том, кто

## отменил прием или его выполнил

| - Внутривенно капельно                                                                                                    |            |                                                                                             |       |         |         |       |  |
|----------------------------------------------------------------------------------------------------|------------|---------------------------------------------------------------------------------------------|-------|---------|---------|-------|--|
| Метилпреднизолон-Фармасинте:<br>лиофилизат для приготовления<br>раствора для внутривенного и<br>- внутримышечного введения 1000<br>мг - 500 мг.<br>НАТРИЯ ХЛОРИД р-р д/инф. 0.9%<br>- 250 мл. | <b>1</b> 0 | .00                                                                                         | 10:00 | 🅒 10:00 | 🖌 10:00 | lo:00 |  |
|                                                                                                    |            | Назначено: 10:00 - Дегтяренко Н. В 500 мг.+250 мл.<br>Выполнено: Камардина И. В. 12.04.2024 |       |         |         |       |  |
|                                                                                                    |            |                                                                                             |       |         |         | •     |  |
|                                                                                                    |            |                                                                                             |       |         |         |       |  |
|                                                                                                    |            |                                                                                             |       |         |         |       |  |
| -Фвнутримышечно                                                                                                    |            |                                                                                             |       |         |         |       |  |

3. Далее, после того как прочитали кто отменил или выполнил прием, нужно

закрыть лист назначения. Открыть все записи пациента через знак найти запись, в которой отменился или выполнился прием. *В данном* примере нужно искать запись от 12.04.2024 Камардиной И.В.

⊞ пятница 12 Апреля 2024 13:35 - Медицинская сестра палатная - Марасулова (Направления/Назначения) ₱ пятница 12 Апреля 2024 10:34 - Медицинская сестра процедурного кабинета - Камардина (Направления/Назначения) Метилпреднизолон-Фармасин

- 4. Заходим в эту запись, через кнопку «План лечения»

открываем Лист назначений и активируем прием, нажимая на назначение правой кнопкой мыши

|        |                                                                                                    |  | Активировать прием                                                                                                    |  |  |  |  |  |
|--------|----------------------------------------------------------------------------------------------------|--|----------------------------------------------------------------------------------------------------|--|--|--|--|--|
|        | внутривенно капельно                                                                                                    |  | Дозировка<br>Редактировать приемы текущего дня<br>Отменить приемы текущего дня<br>Копировать приемы текущего дня<br>Вставить приемы в текущий день |  |  |  |  |  |
| [<br>F |                                                                                                    |  |                                                                                                    |  |  |  |  |  |
| -      | Метилпреднизолон-Фармасинтез<br>лиофилизат для приготовления<br>раствора для внутривенного и<br>внутримышечного введения 1000<br>мг - 500 мг.<br>НАТРИЯ ХЛОРИД р-р д/инф. 0.9%<br>- 250 мл. |  |                                                                                                    |  |  |  |  |  |